| アドオン「Adobe PDF Reader」を無効にする方法                                                                                                    |                                                                                                    |
|----------------------------------------------------------------------------------------------------|----------------------------------------------------------------------------------------------------|
|                                                                                                    | <ol> <li>Internet Explorer のツール(歯車マーク) – アドオンの管理の順にクリックをする。</li> </ol>                                                                                                 |
| アドインの基づ         ×           Microard Explorer アドインの表示と支援         単パラ、「ハーキデクチャ」 扱みしか得。 プビゲーシュ.           ジ ゲットバーと活躍無能()         ● 用行売、 水塔、 アーキデクチャ 読み込み得。 プビゲーシュ.           ジ ゲットバーと活躍無能()         ● 用行売           ジ ゲットバーと活躍無能()         ● 用行売           ジ ゲットバーと活躍無能()         ● 用信売           ジ ゲットバーと活躍無能()         ● 用信売           ジ ゲットバーと活躍無能()         ● 用信売           ジ ゲットバーと活躍無能()         ● 用信売           ジ ゲットバーと活躍無能()         ● 用信売           ジ ゲットバーと活躍曲能()         ● 用信売           ジ ゲットバーと活躍曲能()         ● 用信売           ジ ゲットバーン         ● 用信売           ジ ゲット         ● 目信売           ジ グット         ● 目信売           NL COM Scruentt<br>Hren Disaded VM, COM Docu,<br>XML COM Document<br>Generation Gropotation 有効         割かっ 2 ビバト & L,<br>Microant Coporation 有効           ● 目信売         ● 日信         ● 日信           ● Tor Compton         割かっ 2 ビバト & L,<br>Microant Coporation 有効         割かっ 2 ビバト & L,<br>Microant Coporation 有効           ● 目信         ● 日信         ● 日信         ● 日信           ● 目信         ● 日信         ● 日信         ● 日信           ● 日信         ● 日信         ● 日信         ● 日信           ● 日信         ● 日信         ● 日信         ● 日信           ● 日信         ● 日信 <th><ol> <li>② 「ツールバーと拡張機能」を選択する。</li> <li>③ 「表示」の▼から「すべてのアドオン」を<br/>選択する。</li> <li>④ 名前「Adobe PDF Reader」を選択<br/>し、無効にする」ボタンをクリックする。</li> </ol></th> | <ol> <li>② 「ツールバーと拡張機能」を選択する。</li> <li>③ 「表示」の▼から「すべてのアドオン」を<br/>選択する。</li> <li>④ 名前「Adobe PDF Reader」を選択<br/>し、無効にする」ボタンをクリックする。</li> </ol>                           |
| (単単単単単)<br>通知(27-3/6)<br>通知(27-3/6)<br>(一)<br>(一)<br>(一)<br>(一)<br>(一)<br>(一)<br>(一)<br>(一                                                                                                    | <ul> <li>「Adobe PDF Reader」 がない場合は、上記③で「すべてのアドオン」以外の表示を1つずつ選択し、</li> <li>「Adobe PDF Reader」を探してください。</li> <li>⑤ 閉じるボタンをクリックする。</li> <li>⑥ 全てのブラウザを閉じて、再起動をす</li> </ul> |